## 参加登録・視聴方法のご案内

## 本学会については、WEB開催プラットフォームとして<mark>「メディカルプライム」を使用して</mark> 開催いたします。「メディカルプライム」へ会員登録後に参加登録・視聴が可能となります。

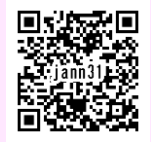

## https://medicalprime.jp/event/jann31/

## メディカルプライムに会員登録する

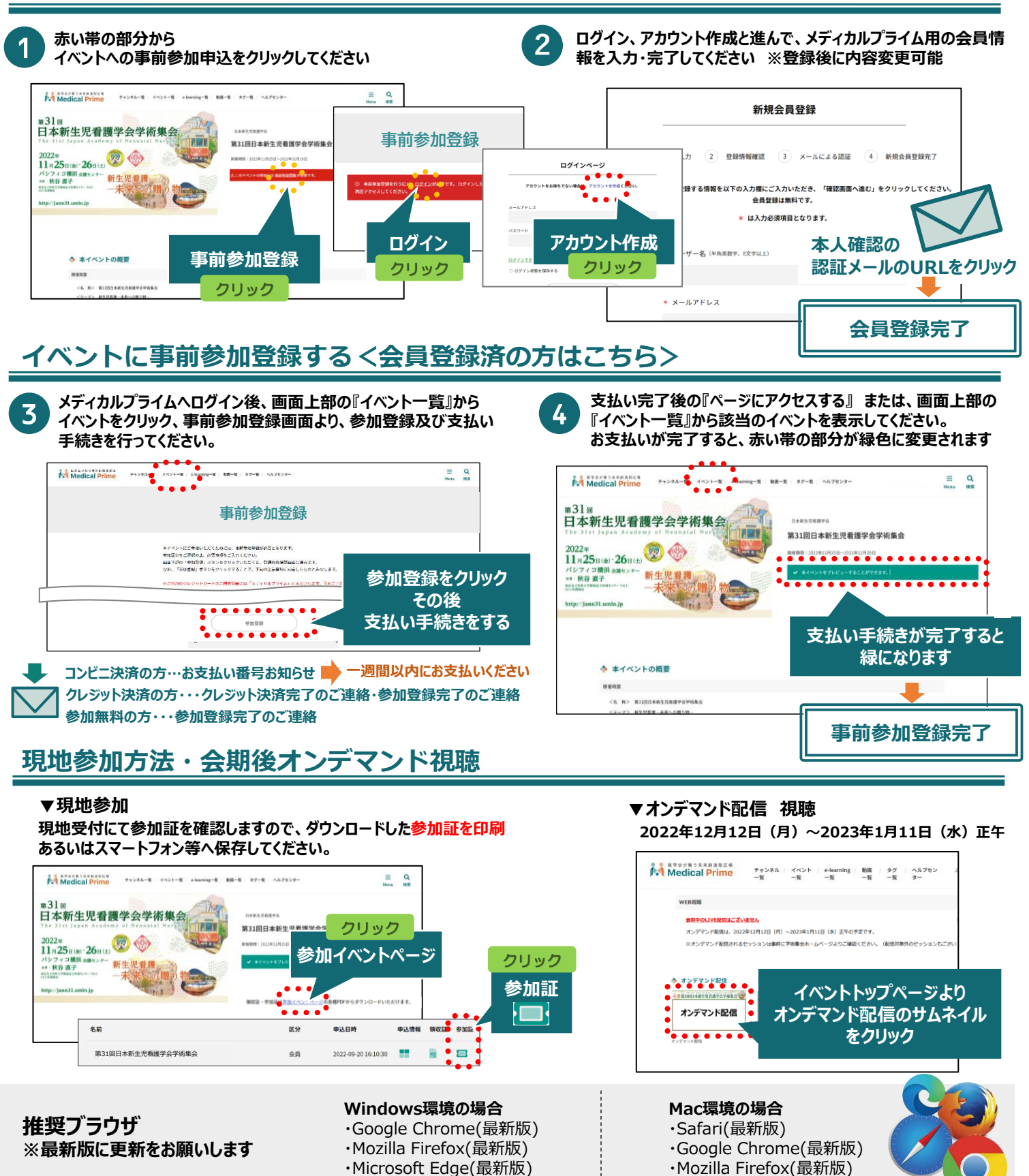